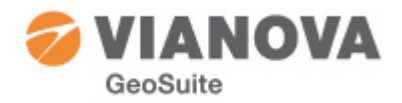

## Tips & Trix GeoSuite Toolbox

## Jordartsbenämning enligt Eurocode SS-EN 14688-1

Från och med installationspaket 2.0.29 finns hjälpmedel för benämning av jordarter i provtagningsprotokoll i GS Presentation.

Funktionen kan aktiveras för ett nytt projekt i sin helhet. All ny inmatning av jordarter kommer då att kontrolleras mot en "rättstavningsfunktionen". Alternativt kan funktionen ställas in på ett enskilt provtagningsprotokoll. Finns det då data i det aktuella protokollet kommer en granskning av inmatningen att ske och visas i ett formulär för godkännade/åtgärd.

Hjälpen till GS Presentation innehåller en mera utförlig beskrivning. Se avsnittet under *Inmatning/Registrering->Data->Borrhål->Metoder->Provtagning* eller sök på "Eurocode" så hittar du avsnittet "Jordarter Eurocode".

## Helt kort

- 1. Ställ om för hela projektet (ny inmatning) under "Inställningar-Koder".
- 2. Översätt äldre inmatning enligt fri text genom att öppna protokollen och ställ om till *En* eller *Se* (Eurocode på engelska respektive svenska). Vanligtvis är äldre benämningar på svenska varför man bör ställa om till *Se* först, rätta eventuella fel och först därefter ställa om till *En*. Översättningen sker då automatiskt för hela protokollet.

|          |         |       |             | -     | _   | and the second |       |            |
|----------|---------|-------|-------------|-------|-----|----------------|-------|------------|
| Hjälp    |         |       |             |       |     |                |       |            |
|          |         | Namn: | 8210V10 Tex | kt: 📘 | Ţ   | ▼ AGF          | -     | ×yz 🛝      |
| )jup [m] | Jordart | Lab   | Dens [t/m3] | ViEn  | - 1 | Konflyt [%]    | Sens. | Skjuvhållf |
| 0.00     |         | N     | 0.00        | Se    | 0   | 0              | 0     |            |

3. Efter omställning erhålls ett formulär som visar hur översättning skett och med rött visas benämningar som inte godkänts. Exempelvis godkänns inga blanktecken i benämningen. Översättning som markerats med rött kan godkännas genom att sätta en bock i kanten.

| 🏮 Valide | ering av jordartstext |                |              |
|----------|-----------------------|----------------|--------------|
| Djup     | Originaltext          | Validerad text | Validerad    |
| 0,00     |                       |                |              |
| 0,60     | F:gr Sa               | F/:gr Sa 🔹 👻   |              |
| 1,30     | vLet                  | vLet           |              |
| 2,00     | vLe                   | vLe            | $\checkmark$ |
| 3,00     | vLe                   | vLe            | $\checkmark$ |
| 4,00     | vLe                   | vLe            | $\checkmark$ |
| 5,00     | vLe                   | vLe            | $\checkmark$ |
| 6,00     | v si Le               | vsiLe          |              |
| 8,00     | v si Le               | vsiLe          |              |
| 10,00    | v si Le               | vsiLe          |              |
|          | OK                    | Avbryt         | li           |

4. Önskar man ändra texten kan man göra detta genom att klicka på den röda texten. Ett formulär för redigering visas då. Ändringar kan då göras ordvis/cellvis och giltiga alternativ visas som flervalsmeny. Man kan också skriva in texten. Efter hand som man skriver in visas de alternativ som stämmer in på det man börjat skriva.

| 3 | i   🔞 |          |          | Namn: | 8210V10 Tex | d: Se 💌    | ✓ AGF       |       | Ÿ Arundvattenyta (djup) 0.00 |        |                |
|---|-------|----------|----------|-------|-------------|------------|-------------|-------|------------------------------|--------|----------------|
|   | Metod | Djup [m] | Jordart  | Lab   | Dens [t/m3] | Vakvot [%] | Konflyt [%] | Sens. | Skjuvhållf [kPa]             | Övrigt | Anmärkning     |
|   | SKR   | 0.00     |          | N     | 0.00        | 0          | 0           | 0     | 0.00                         | N      |                |
|   | SKR   | 0.60     | F/:gr Sa | N     | 0.00        | 0          | 0           | 0     | 0.00                         | N      | < Virkesrester |
|   | SKR   | 1.30     | vLet     | N     | 0.00        | 0          | 0           | 0     | 0.00                         | N      |                |
|   | KV1   | 2.00     | vLe      | J     | 1.71        | 54         | 64          | 9     | 36.00                        | N      |                |
|   | KV1   | 3.00     | vLe      | J     | 1.68        | 60         | 63          | 9     | 15.50                        | N      |                |
|   | KV1   | 4.00     | vLe      | J     | 1.73        | 52         | 48          | 18    | 15.50                        | N      |                |
|   | KV1   | 5.00     | vLe      | J     | 1.74        | 51         | 46          | 21    | 15.50                        | N      |                |
|   | KV1   | 6.00     | vsiLe    | J     | 1.79        | 43         | 37          | 27    | 15.50                        | N      |                |
|   | KV1   | 8.00     | vsiLe    | J     | 1.86        | 37         | 33          | 31    | 17.50                        | N      |                |
|   | KV1   | 10.00    | vsil e   | 1     | 1.84        | 37         | 36          | 27    | 27.00                        | N      |                |

5. Efter redigering uppdateras protokollet:

6. Nu kan man automatiskt få benämningarna på engelska – ställ om till *En* i protokollhuvudet:

| 3 | )   @ |          |           | Namn: 8210V10 Text: 🛅 💌 |             |            | ▼ AGF       |       | XYZ / Grundvattenyta (djup) 0.00 |        |                |
|---|-------|----------|-----------|-------------------------|-------------|------------|-------------|-------|----------------------------------|--------|----------------|
|   | Metod | Djup [m] | Jordart   | Lab                     | Dens [t/m3] | Vakvot [%] | Konflyt [%] | Sens. | Skjuvhållf [kPa]                 | Övrigt | Anmärkning     |
|   | SKR   | 0.00     |           | N                       | 0.00        | 0          | 0           | 0     | 0.00                             | N      |                |
|   | SKR   | 0.60     | Mg/:gr Sa | N                       | 0.00        | 0          | 0           | 0     | 0.00                             | N      | < Virkesrester |
|   | SKR   | 1.30     | vCldc     | N                       | 0.00        | 0          | 0           | 0     | 0.00                             | N      |                |
|   | KV1   | 2.00     | vCl       | J                       | 1.71        | 54         | 64          | 9     | 36.00                            | N      |                |
|   | KV1   | 3.00     | vCl       | J                       | 1.68        | 60         | 63          | 9     | 15.50                            | N      |                |
|   | KV1   | 4.00     | vCl       | J                       | 1.73        | 52         | 48          | 18    | 15.50                            | N      |                |
|   | KV1   | 5.00     | vCl       | J                       | 1.74        | 51         | 46          | 21    | 15.50                            | N      |                |
|   | KV1   | 6.00     | vsiCl     | J                       | 1.79        | 43         | 37          | 27    | 15.50                            | N      |                |
|   | KV1   | 8.00     | vsiCl     | J                       | 1.86        | 37         | 33          | 31    | 17.50                            | N      |                |
|   | KV1   | 10.00    | vsiCl     | 1                       | 1.84        | 37         | 36          | 27    | 27.00                            | N      |                |

Den "rättstavningsfunktion" som finns inlagd är tolkad utifrån Eurocode SS-EN 14688-1. Observera att detta är den första versionen och vi tror oss få synpunkter på vår tolkning då normen inte i alla stycken är helt entydig. Synpunkter mottages till support@geosuite.se. Skicka gärna exempel och motivering!